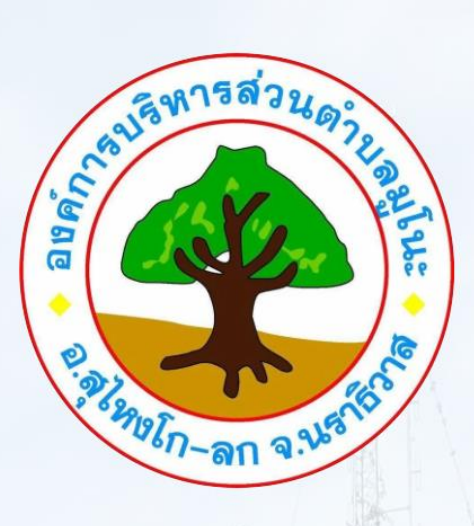

# **คู่มือวิธีการใช้งานด้วย**

## ระบบอิเล็กทรอนิกส์

ที่ทำการองค์การบริหารส่วนต่าบลมูโนะ Ce-Service

องค์การบริหารส่วนตำบลมูโนะ อำเภอสุไหงโก-ลก จังหวัดนราธิวาส

### <u>ขั้นตอนการใช้งานระบบ e-service ของเว็บไซต์ อบต.มูโนะ</u>

- 1. <u>เข้าเว็บไซต์ของ อบต.มูโนะ http://www.munok.go.th/</u>
- 2. <u>เลือกบริการ e-service จะอยู่ด้านบนของเว็บไซต์</u>

| ວงค์การบริหารส่วงเต้างเอบโบซ                                                                                                    |                                                                                                    |                                       |                               |            |
|----------------------------------------------------------------------------------------------------|----------------------------------------------------------------------------------------------------|---------------------------------------|-------------------------------|------------|
| ต่านคมูโนะน่าอยู่ป                                                                                                    | ระดูการค้าชายแดน ดินแด                                                                                                    | นแห่งศิลปวัฒนธรรม ก้าวนำหน้าก         | ารบริหาร เด่นเรื่องกีฬา ปวงปร | ะชาร่มเย็น |
|                                                                                                    |                                                                                                    |                                       |                               |            |
| หน้าหลัก วิสัยหัสป์/พับธภิจ/ยุทธศาสตร์ นโยบาย การบริหารงาน                                                                                                    | E-Service คลังความรู้                                                                                                    | ติดต่อเรา                             |                               |            |
|                                                                                                    |                                                                                                    |                                       |                               |            |
| องจัการบริหารร่ว                                                                                                    | นตำบลมู่บ                                                                                                    | le l                                  | The state of the              |            |
|                                                                                                    |                                                                                                    | 2                                     |                               |            |
| ยนดดาว                                                                                                    | 450                                                                                                    |                                       | Resta M                       |            |
| non-an aven                                                                                                    | The second                                                                                                    | and the second states                 |                               |            |
| A CONTRACTOR OF THE OWNER OF THE OWNER OWNER OF THE OWNER OWNER OWNER OWNER OWNER OWNER OWNER OWNER OWNER OWNER OWNER OWNER OWNER OWNER OWNER OWNER OWNER OWNER OWNER OWNER OWNER OWNER OWNER OWNER OWNER OWNER OWNER OWNER OWNER OWNER OWNER OWNER OWNER OWN                                                                                                    | 1. 6. 1                                                                                                    |                                       |                               |            |
| and the second second s |                                                                                                    |                                       | - C MAR                       |            |
| and the second second second second second second second second second second second second second second second                                                                                                    | And the second second sec | a second and the second second second | and the second second         | A          |

#### 3. เลือกหัวข้อย่อยที่ต้องการใช้บริการ

| คณะผู้บริหาร                                          | แบบยึ่นคำขอใช้บริการ<br>กรณาดด็กเลือกหัวข้อมีต้องการใช้บริการ<br>ศาชอใช้บริการรถอุดสิ่งปฏิภูล |  |
|-------------------------------------------------------|-----------------------------------------------------------------------------------------------|--|
|                                                       | ครับสายสายันริการรถตับเพลิง (รถบ้า)<br>ศูนย์บริการร่ามOSS                                     |  |
| ปลีฉองค์การบริหารส่วน<br>● ● ● ● ●                    | fivayfu:                                                                                      |  |
| ช้อมูล อบค.มูโนะ<br>• หน้าหลัก<br>• ประวัติความเป็นมา |                                                                                               |  |

#### <u>4.กดเข้าระบบงานบริการที่ต้องการใช้บริการ</u>

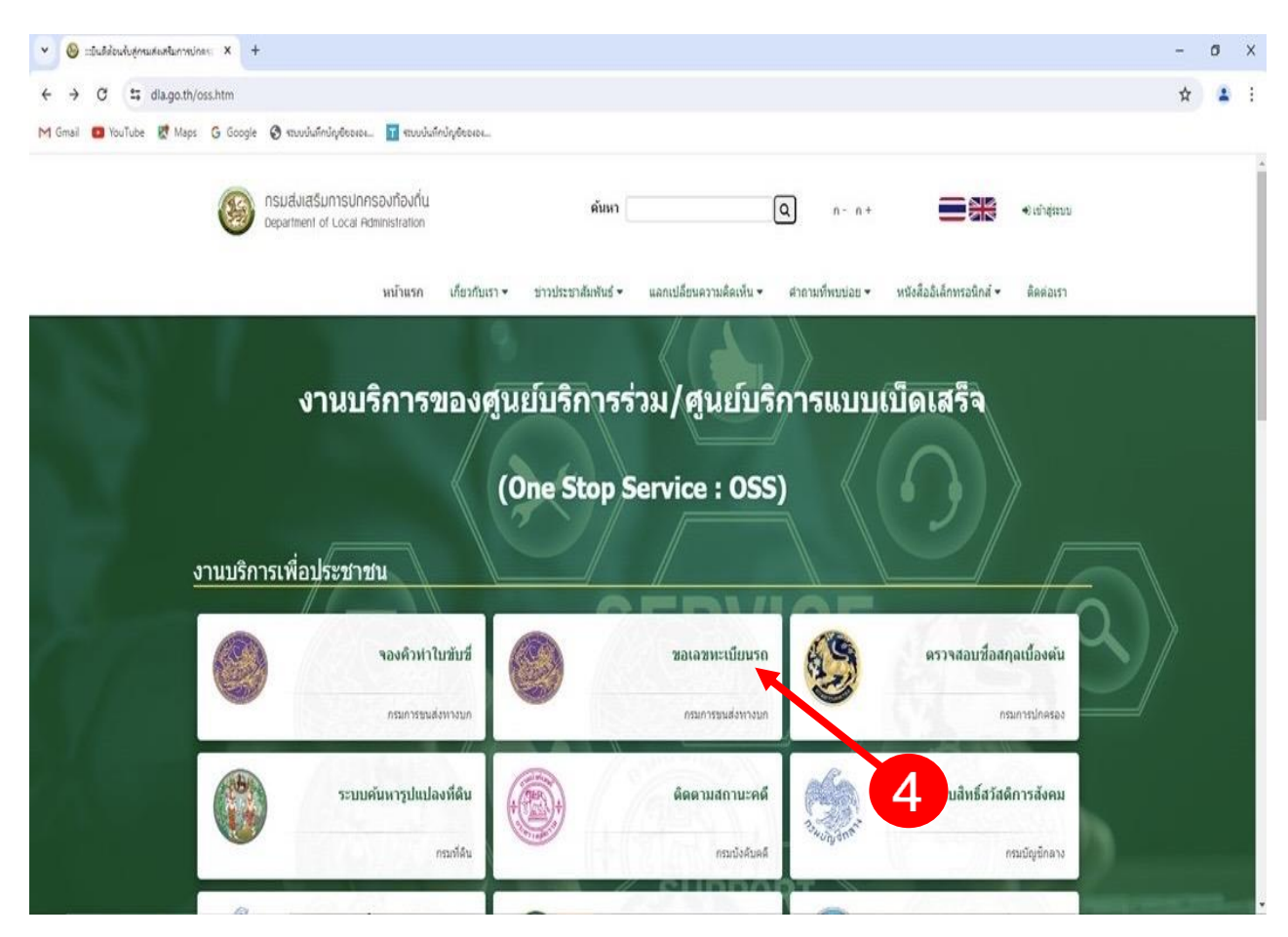

#### 5.กรอกข้อมูลให้ครบตามขั้นตอนของการใช้บริการนั้นๆ จนเสร็จสิ้นกระบวนการ

|   | rani arnını               | เหานครพื้นที่ 5 กรมก            | ารขนส่งทางเ    | าก                  | E 461414             |                 | That                                                                                                  |  |
|---|---------------------------|---------------------------------|----------------|---------------------|----------------------|-----------------|----------------------------------------------------------------------------------------------------|--|
| Γ |                           | ตาราง                           | เกำหนดการจ     | <b>องเล</b> ขทะเบีย | บทางอินเตอร์เน็ต     |                 | 2<br>จองหมายเลขทะเบียน<br>ตรวจสอบผลการจอง                                                             |  |
|   | รถยนต์นั่งส่ <sup>.</sup> | วบบุคคลไม่เกิน 7 คน (<br>ส่     | รถเก๋ง หรือ รถ | เกระบะ 4 ประตู      | )                    |                 | ตารางเปิดจองหมายเลข                                                                                   |  |
|   | วน<br>อันหร์              | 7 <b>บท</b><br>10 มีอนุณยา 2547 | ระส            | 181009994           | 10 กรอกาคม 2567      | พมายเหตุ        |                                                                                                    |  |
|   | อังควร                    | 10 มิถุน 104 2567               | 500            | 8001 - 8900         | 11 0500281 2567      | อดทะเนียนอื่นอย | ประกาศ                                                                                                |  |
|   | wo                        | 12 มิถุนายน 2567                | 510            | 9001 - 9998         | 12 กรกภาคม 2567      | 5%0-6503        | สั้นแต้วันนี้ 1 มีอนาวแน 2565 เป็นตันไป                                                               |  |
|   | พฤหัสบดี                  | 13 มิถุนายน 2567                | 5ชน            | 10 - 998            | #<br>15 กรกฎาคม 2567 |                 | พงแพวนที่ 1 มิสุนายิน 2500 เป็นตน เบ็<br>การจองหมายเลขทะเบียนรถยนต์จะต้อง <mark>ยืนยันตัวบุคคล</mark> |  |
|   | ศกร์                      | 14 มิถุนายน 2567                | 5114           | 1002 - 1999         | 15 กรณาคม 2567       |                 | ทุกครั้งกอนการจอง<br>ด้วยการ Login ผ่านแอปพลิเคชั่น ThaID ของกรมการ                                   |  |